## Atlas - Funktionenspicker

## Karten suchen im Kartenbrowser

## Filterfunktion

Filtere im Kartenbrowser nach Atlaskapitel, Thema oder Raum. Du kannst auch mehrere Filter gleichzeitig einstellen.

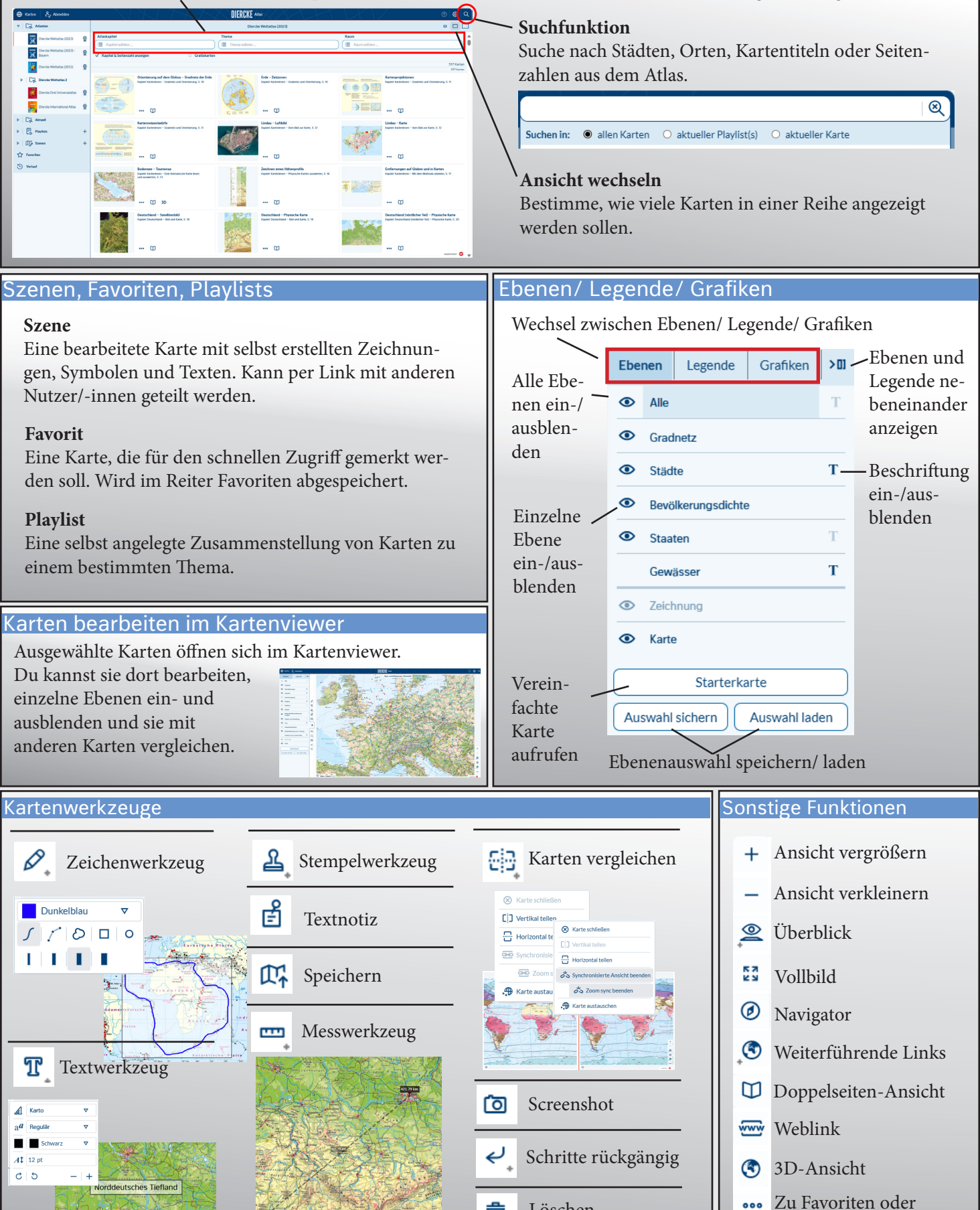

Löschen

Playlist hinzufügen

俞